## COLDFUSION ARACILIĞI İLE EXCHANGE 2010 ÜZERİNDEN MAİL GÖNDERİMİ

| 😸 Exchange Management Console                                                                                                    |      |                                         |  |                                                                                                    |  | _ 🗆 × |
|----------------------------------------------------------------------------------------------------|------|-----------------------------------------|--|----------------------------------------------------------------------------------------------------|--|-------|
| File Action View Help                                                                                                    |      |                                         |  |                                                                                                    |  |       |
| 🗢 🔿 🔁 🖬 🛛 🖬                                                                                                    |      |                                         |  |                                                                                                    |  |       |
| File   Action   View   Help     File   Action   View   Help     Image: State Configuration   Mallox   Clent Access     Image: State Configuration   Mallox   Clent Access     Image: State Configuration   Mallox   Clent Access     Image: State Configuration   Mallox   Clent Access     Image: State Configuration   Mallox   Clent Access     Image: State Configuration   Mallox   Clent Access     Image: State Configuration   Mallox   Clent Access     Image: State Configuration   Mallox   Mallox     Image: State Configuration   Mallox   Mallox     Image: State Configuration   Mallox   Mallox     Image: State Configuration   Mallox   Mallox     Image: State Configuration   Mallox   Mallox     Image: State Configuration   Mallox   Mallox     Image: State Configuration   Mallox   Mallox     Image: State Configuration   Mallox   Mallox     Image: State Configuration   Mallox   Mallox     Image: State Configuration   Mallox   Mallox  < |      |                                         |  |                                                                                                    |  |       |
|                                                                                                    | Name | Status<br>Enabled<br>Enabled<br>Enabled |  | Modified Wednesday, February 16, 2011 1:38 11 PM   Protocol logging levet. None     Specify the FGDN this connector will provide in response to HELD or EHLD:   [Example mail contoso.com)   Maximum message size (KB):   Itable |  |       |

Exchange Server Management ara yüzünden

Server Configuration > Hub Transport seçeneğine geliniz. Receive Connector kısmında yeni bir Connector ekleyiniz.

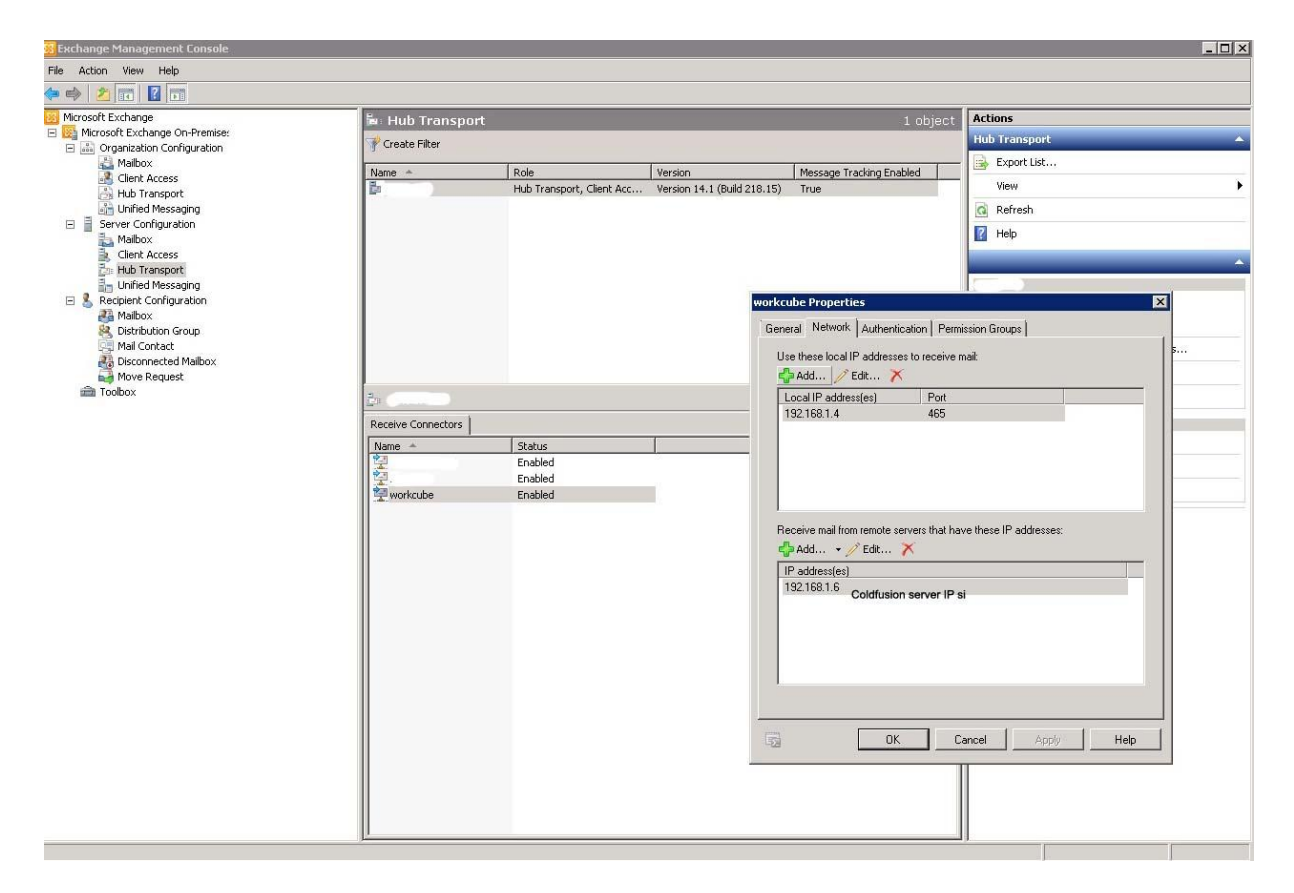

Yeni eklediğiniz Receive Connector'un **Network** özelliklerine gelerek bir port atayınız. (kullanılmayan herhangi bir port olabilir. Windows Güvenlik Duvarı açık ise belirlediğiniz bu porta izin vermeniz gerekir. )

Receive mail from remote servers that have these IP address alanına Coldfusion kurulu sunucunun IP sini tanımlayınız. Böylece Exchange Server sadece Coldfusion sunucusundan gelen isteklere cevap verecektir.

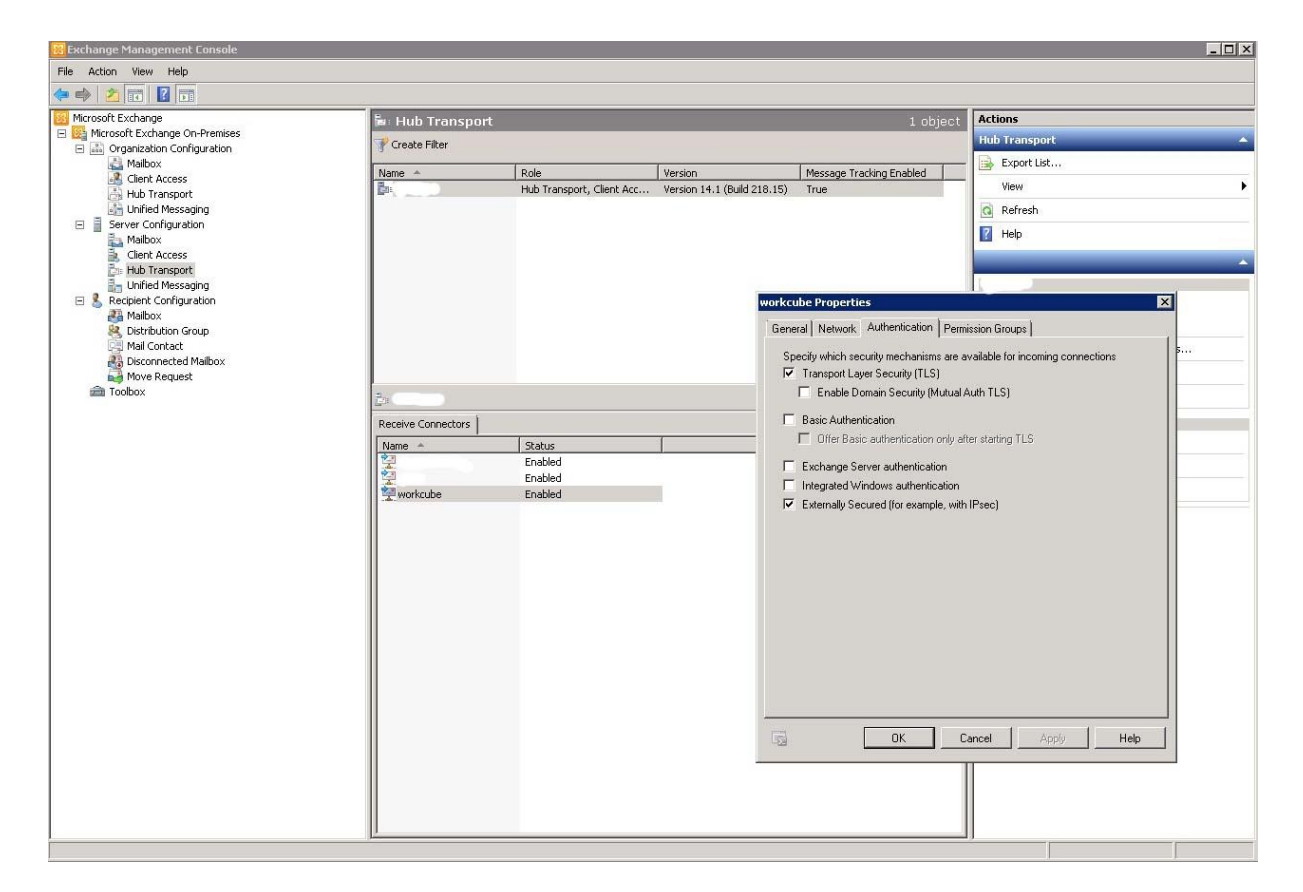

Yeni eklediğiniz Receive Connector'un Authentication özelliklerine gelerek ekran görüntüsünde ki ayarlamaları yapınız.

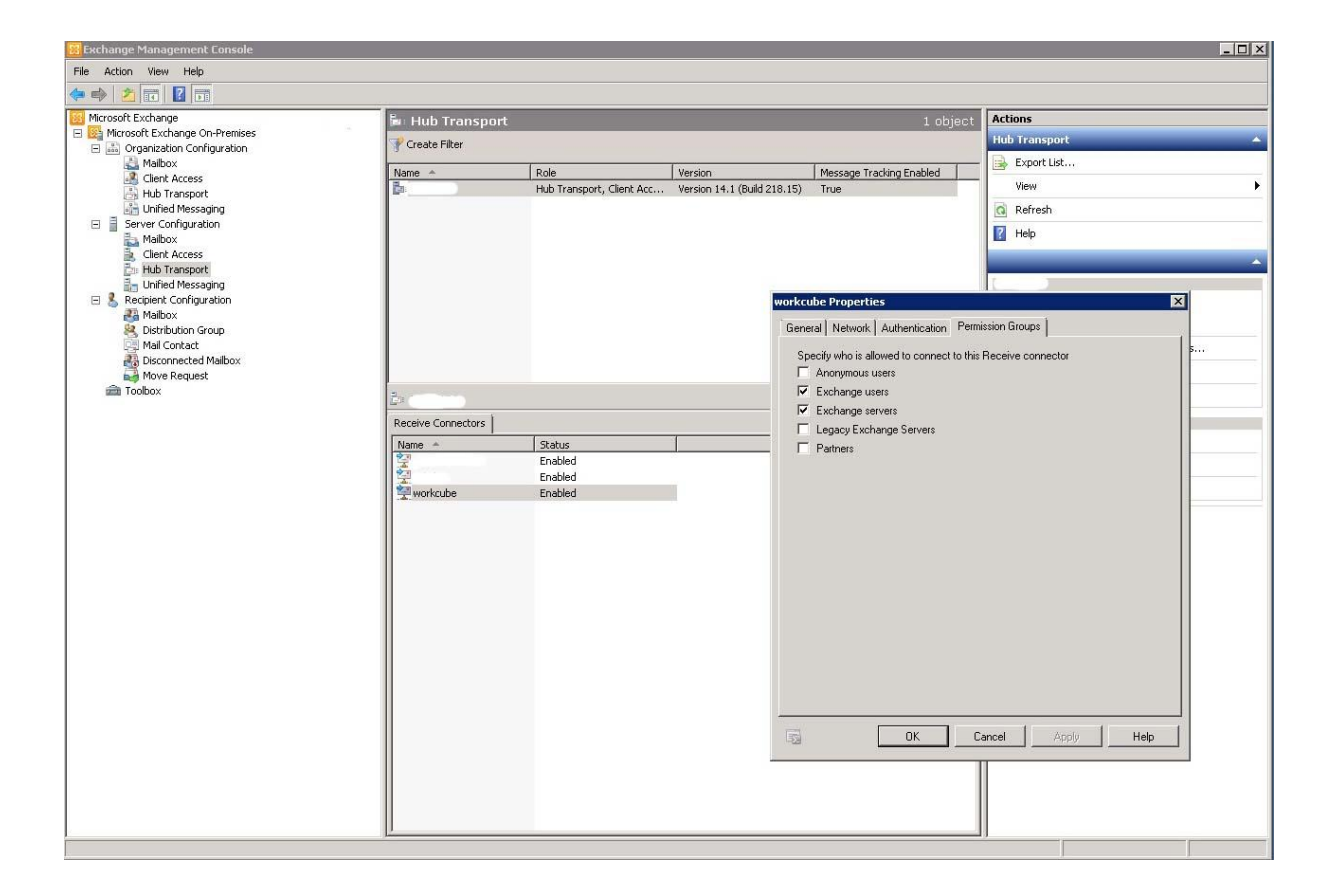

Yeni eklediğiniz Receive Connector'un **Permission Groups** özelliklerine gelerek ekran görüntüsünde ki ayarlamaları yapınız.

| Settings           | Server Settings > Mail                              |  |  |
|--------------------|-----------------------------------------------------|--|--|
| Request Tuning     | Server Settings > Main                              |  |  |
| Caching            |                                                     |  |  |
| Client Variables   | Mail Server Settings                                |  |  |
| Memory Variables   |                                                     |  |  |
| Mappings           | Mail Server 192.168.1.4                             |  |  |
| Mail               | Specifies the server for sending SMTP mail mes      |  |  |
| Charting           | mail.company.com) or the IP address of the mai      |  |  |
| Font Management    | User name                                           |  |  |
| Settings Summary   | Password                                            |  |  |
| DATA & SERVICES    | If your mail server requires authentication, you ca |  |  |
| Data Sources       |                                                     |  |  |
| Verity Collections | Verify mail server connection                       |  |  |
| Verity K2 Server   | Select this check box to have ColdFusion verify     |  |  |
| Web Services       |                                                     |  |  |
| Flex Integration   | Samue Dart 465                                      |  |  |

Coldfusion admin ekranında ki mail menüsüne geliniz. Mail Server alanına Exchange Server'ınızın IP sini, Server Port alanına belirlediğiniz port numarasını giriniz.

Bağlantının başarılı olup olmadığını görmek için Verify mail server connection alanını seçiniz ve submit butonuna tıklayınız. Ekranda Succesfully uyarısı alırsanız bağlantı başarılıyla kurulmuştır.